Dodge & Burn technique in Photoshop

- 1. Open an image
- Add a Curves adjustment layer (Layer > New Adjustment Layer > Curves).
  Name it Dodge.
- 3. Above the 1st curves layer: Add a Curves adjustment layer (Layer > New Adjustment Layer > Curves). Name it Burn.
- Select the Dodge layer; add a point in the middle of the curve and drag it upward slightly to brighten the image. Click on its layer mask and invert the mask by Command-I to make it black.
- 5. Select the Burn layer; add a point in the middle of the curve and drag it downward slightly to darken the image. Click on its layer mask and invert the mask by Command-I to make it black.
- 6. Group the Dodge and Burn layers: click on Dodge layer, hold the Shift key and

click on Burn layer, then press Command-G to make it into a group, rename it to Dodge & Burn.

- 7. Select the Brush tool at 0% hardness and adjust the flow rate between 5 -10% and opacity at around 40% or lower
- 8. Start with adding highlights by selecting the Dodge layer and brush with White in areas of the image.
- 9. Use the Burn layer to paint with White for darkening areas.
- 10. Build contrast up slowly.
- 11. Change the brush size smaller or larger as you paint with White.
- 12. You can erase an area that you may have gotten too bright or too dark by simply switching the brush to Black to paint.